## Propojení GreenBona s ethernetem

HLK-RM04 - RS232/ethernet +wifi (fa. HK tech - Jižní Korea) (ebay.com, aliexpres)

Zapojení konektorů: (viz. foto)

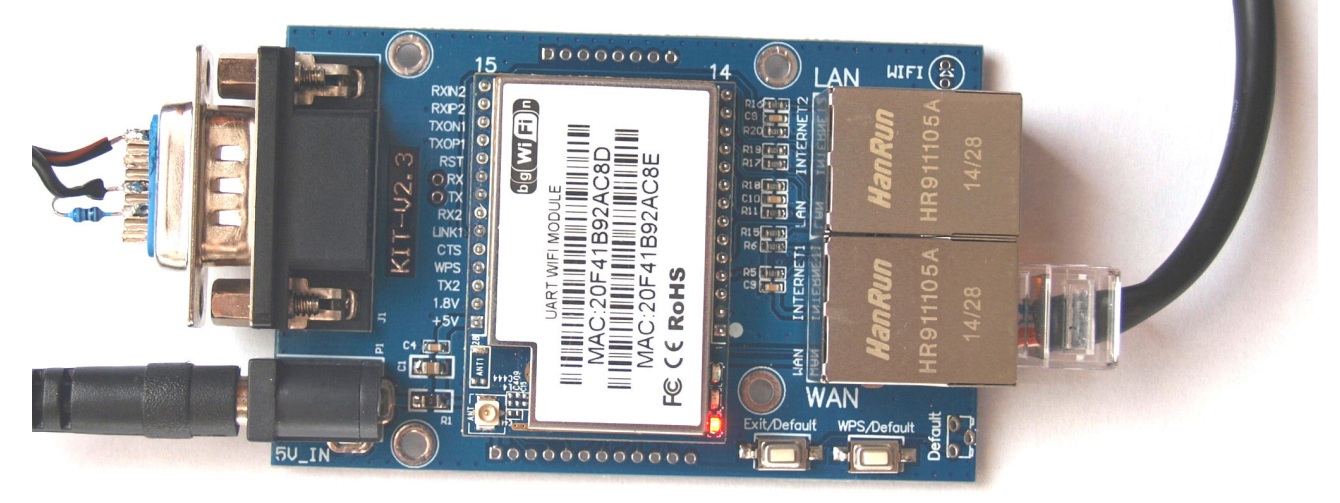

RJ45 musí být v konektoru WAN (konektor LAN slouží pouze ke konfiguraci HTTP rozhraním, po

navolení jiného módu, než default je už nečinný) konektor WAN běží v pracovním módu a zároveň umožňuje trvale i web-konfiguraci HTTP protokolem.

K propojení s Greenbonem je potřeba dvoužilová šňůra s konektorem CAN9V, její zapojení viz. obr. vpravo.

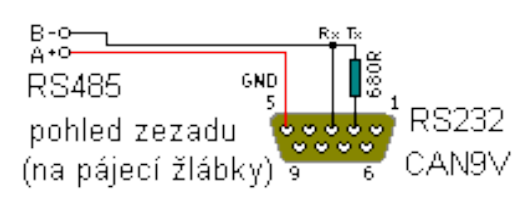

#### Web Konfigurace (HTTP protokolem):

IP adresa pro konfiguraci je **192.168.16.254** (nejde změnit), default id a heslo: admin **Omezení pro web-konfiguraci:** adresní prostor domácí sítě (parametry DHCP serveru) musí být nastaveny na **192.168.xxx.xxx**, maska podsítě **255.255.0.0** - z jiného adresního prostoru je web-konfigurace nedostupná.

#### Konfigurace sériovým rozhraním:

<u>Výrobce má na svém webu</u> (HLK-RM04 config tools) soubor "HLK RM04\_CONFIG\_en.exe". S tímto programem lze nakonfigurovat kartu RM04 sériovým portem. Tento způsob konfigurace sice vyžaduje další hardware (sériový port a šňůru, nebo převodník USB/serial ve šňůře), umožňuje však konfigurovat kartu nezávisle na nastavení adresního prostoru domácí sítě a je proto pohodlnější tam, kde má lokální síť adresy 10.xxx.xxx. Také mj. umožní vrátit konfiguraci desky do výrobního nastavení. Naopak neumožní nastavení "serial framing length" a "serial framig timeout", takže možná bude třeba aspoň jednou provést web-konfiguraci.

#### navázání spojení s PC sériovým portem:

- tlačítkem *Exit/default* na desce RM04 (vedle LED diod) se provede ukončení běhu dosavadní funkce a povolení komunikace s PC sériovým portem (není to RESET, ten se dělá přerušením napájení karty)
- PC se propojí s kartou RM04 sériovým rozhraním
- v programu HLK-RM04\_CONFIG se nastaví použitý COM a klikne na tlačítko search. V okně response se zobrazí záznam sériové komunikace přibližně toto:
  >:at
  (:Found Device at COM2 (9600) !

• spojení sériovým rozhraním je navázáno

poté lze:

- načíst aktuální nastavení tlačítkem "Query config"

- nastavit novou konfiguraci a odeslat ji tlačítkem "Commit" (asi 10sec pak trvá nový start)
- obnovit výrobní nastavení tlačítkem "RESET DEFAULT"

## Propojení GreenBona s ethernetem

### HLK-RM04 - RS232/ethernet +wifi (fa. HK tech - Jižní Korea) (ebay.com, aliexpres)

# Příklad nastavení pro funkční komunikaci s Greenbonem prostřednictvím web konfigurace (<u>http://192.168.16.254</u>)

| HLK-RM04 S                                          | Serial2Net Set        | tings                                     |
|-----------------------------------------------------|-----------------------|-------------------------------------------|
| NetMode:                                            | ETH-SERIAL            | ¥                                         |
| IP Type:                                            | STATIC V              |                                           |
| IP Address:                                         | 192.168.16.150        |                                           |
| Subnet Mask:                                        | 255.255.255.0         |                                           |
| Default Gateway:                                    | 192.168.16.138        |                                           |
| Primary DNS Server:                                 | 192.168.16.138        |                                           |
| Secondary DNS Server                                | 0.0.0.0               |                                           |
| Poriol Configuro:                                   | Current               | Updated                                   |
| Serial Configure.                                   | 9000,0,0,1            | 9600,0,0,1                                |
| Serial Framing Lenin.<br>Serial Framing<br>Timeout: | 04<br>30 milliseconds | 30 milliseconds (< 256, 0 for no timeout) |
| Network Mode:                                       | server                | Server <b>T</b>                           |
| Remote Server<br>Domain/IP:                         | 192.168.11.245        | 192.168.11.245                            |
| Locale/Remote Port<br>Number:                       | 8080                  | 8080                                      |
| Network Protocol:                                   | tcp                   | TCP V                                     |
| Network Timeout:                                    | O seconds             | 0 seconds (< 256, 0 for no<br>timeout)    |

a nastavení v Greenbono\_HMI.exe: (detail - náhled do záložky Adresace-MODBUS)

| TCP Socket (převodník serial/TCP-IP u GreenBona) |  |  |  |
|--------------------------------------------------|--|--|--|
| IP adresa: 192.168.16.150                        |  |  |  |
| Port: 8080                                       |  |  |  |
| doba pro příjem paketu: 80 [ms]                  |  |  |  |
| paket přichází po částech 🔽                      |  |  |  |
| Použít TCP Socket místo sériové linky            |  |  |  |
|                                                  |  |  |  |

Pozn.:

Parametry "Serial framing length", "serial framing Timeout" a "doba pro příjem paketu" zřejmě závisí na vlastnostech konkrétní ethernetové sítě. Zatímco v jedné síti převodník fungoval s parametry 64,30,80, v jiné síti problikávala kontrolka RxD červeně a bylo nutno upravit parametry na 200,80,300.

### Propojení GreenBona s ethernetem

### HLK-RM04 - RS232/ethernet +wifi (fa. HK tech - Jižní Korea) (ebay.com, aliexpres)

Příklad nastavení funkční komunikace konfigurací sériovým rozhraním (zde pro adresní prostor lokální sítě 10.\*.\*.\*)

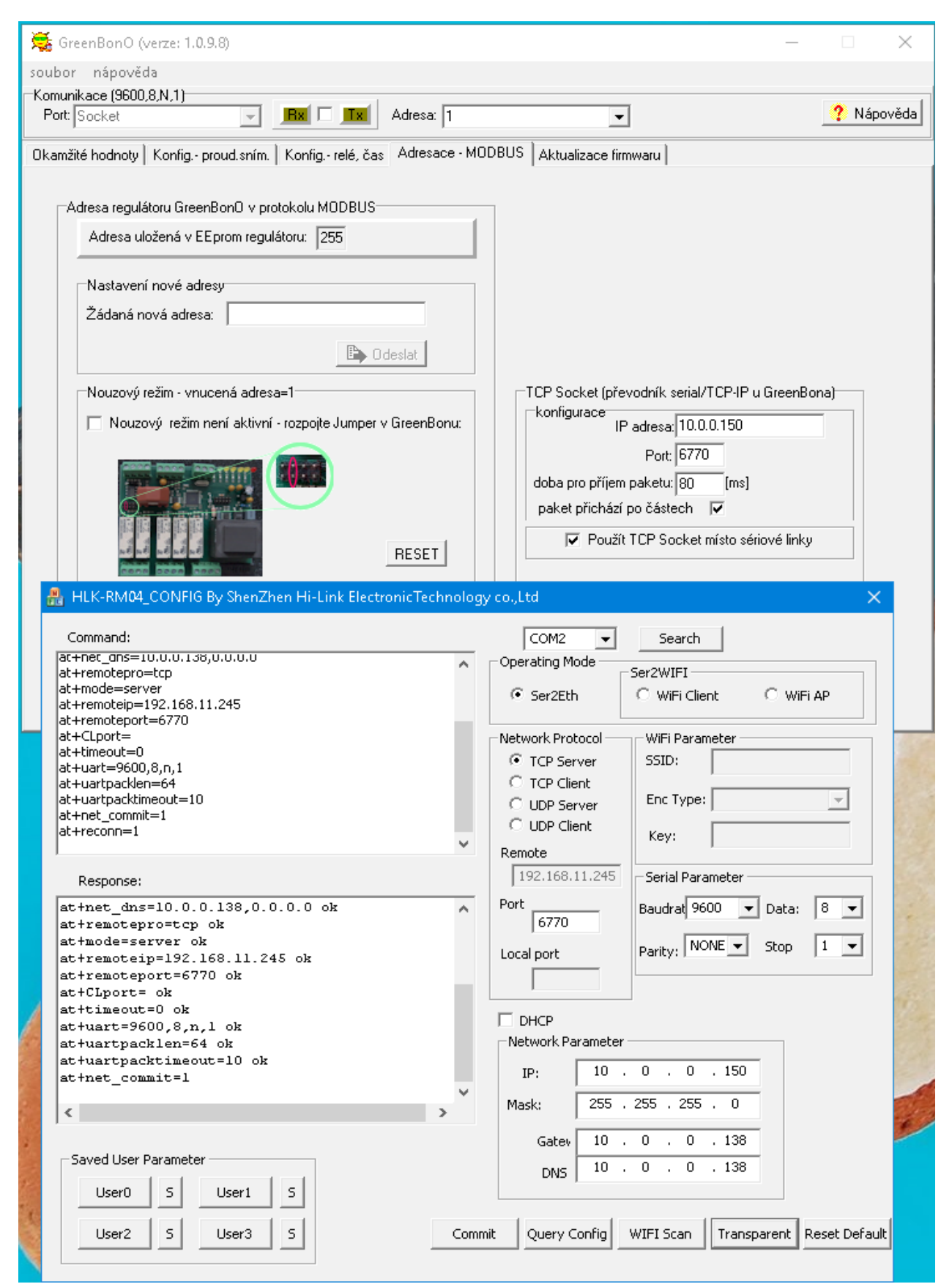